# Registrierungsanleitung www.drk-lerncampus.de

 Deutsches
 DRK

 Rotes
 LERN

 Kreuz
 CAMPUS

eLearning Seminare Live-Events Unser Team

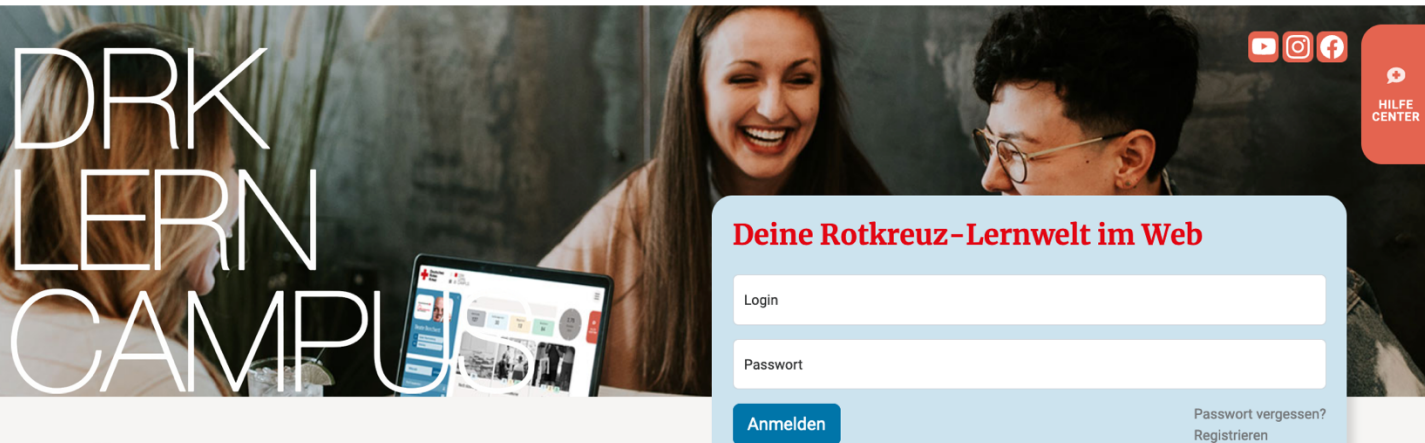

#### Aktuelles

134 User Online

> 181785 User gesamt

227 eLearning Kurse

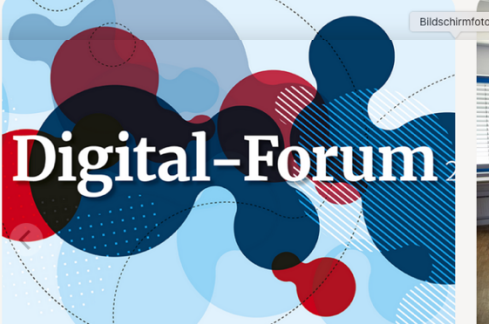

#### On the job - Digitale Medien kennenlernen

Im August 2023 startet das Digital-Forum. Das Digital-Forum ist eine neue Veranstaltungsreihe der DRK-Landesschule. Monatlich werden Themen rund um die Anwendung von digitalen Tools im Arbeitsalltag als kostenlose Online-Seminare angeboten.

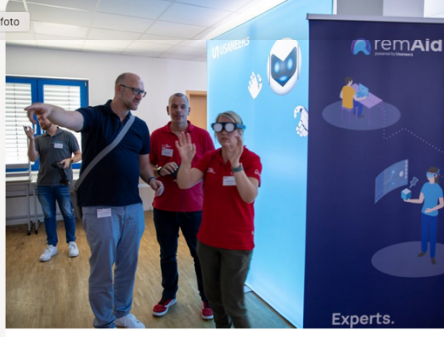

VR-Spieltag lässt Ideen wachsen

Mit vielen Eindrücken und großer Zufriedenheit erlebten die Lehrkräfte und Mitarbeiter den Tag, wobei der Fokus auf dem Austausch, der Entwicklung und dem Spaß lag.

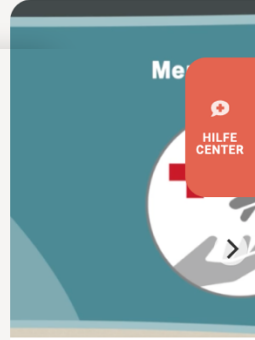

Einsteigerkurs -Das Deutsche I

Das eLearning in einfacher Sprache ei Maßnahmen und für Personen, welch des Deutschen Roten Kreuzes entdec

#### Der Lerncampus in deiner Organisation

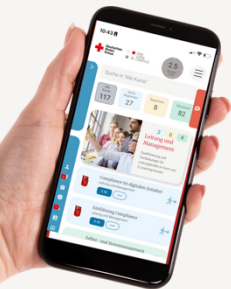

Der DRK-Lencarnpus bietet verschiedene Rahmenverträge zur Nutzung der Online Lenninhalte. Du kanne iste Auswahl an verhandenen Lerninhalten buchen. Darüber hinaus kannst Du mit dem eigene Inhalte des Verbands erstellen und verwahlten. Unsere Angebote schneiden wir indrikdell auf die Bedürfinisse und Vürscher jedes kunden zu. Nimm geme direkt Kontakt mit uns auf, dann erstellen wir dir ein unverbraitliches Angebot.

Lerncampus-Team kontaktieren

- Mitarbeiterinnen, Mitarbeiter und Ehrenamtliche können ganz einfach Lernangeboten zugeordnet werden.
   Eine Claticitik von bezugenenen und ehrenklichter Kursen bei
- schnell aufrufbar.
- Verwaltungsdatenbank des Nutzers ausgetauscht. V Durch flexible Nutzerrollen können wir Zugriffsrechte für
- genau die Funktionen vergeben, die benötigt werden.

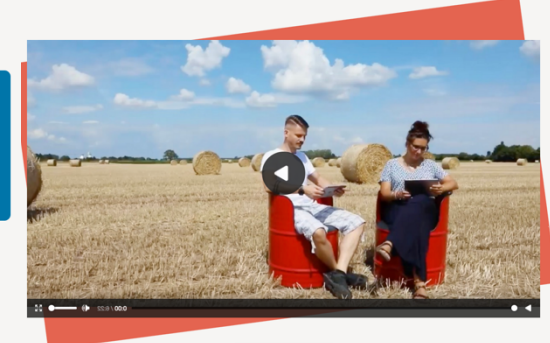

Tutorial-Video ansehen

# Schritt für Schritt Anleitung

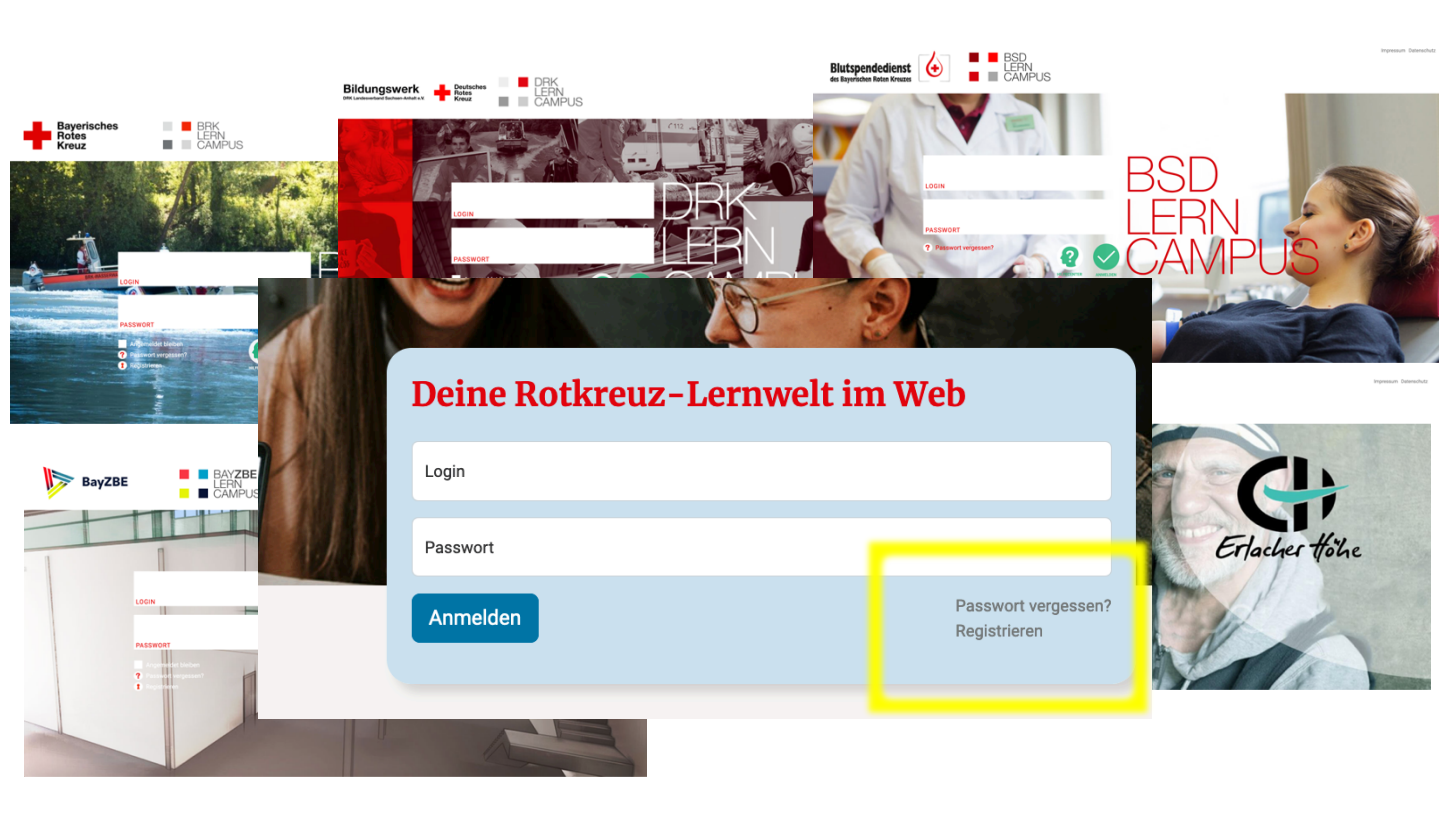

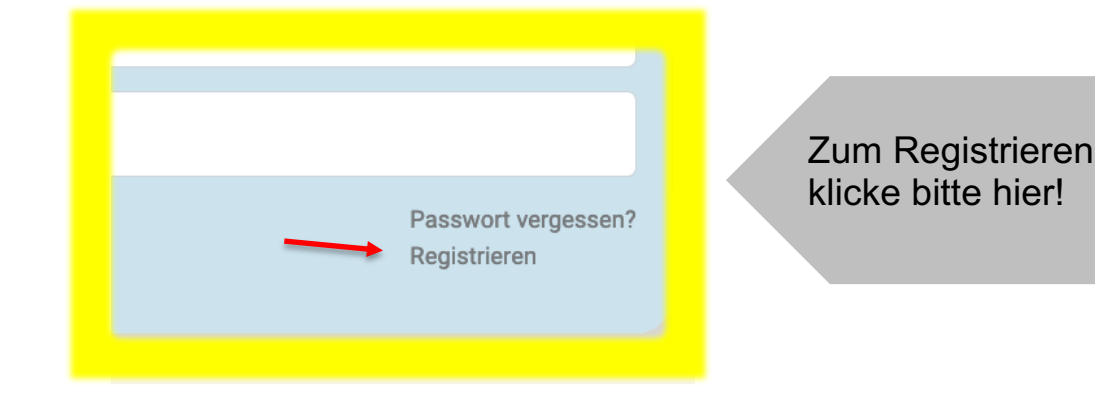

## Schritt 1: Formular ausfüllen

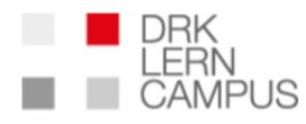

Für diese Website registrieren

Benutzername

E-Mail-Adresse

□ Ich nutze bislang das DRK-Moodle-System und möchte weiter auf meine früheren Online-Kurse zugreifen können.

Hinweis: In diesem Fall muss die Mailadresse, die Sie in diesem Formular eingeben, mit der Mailadresse aus dem Moodle-System identisch sein.

Vorname

Nachname

WICHTIG: Der Benutzername kann nach der Registrierung nicht mehr geändert werden

Bitte verwende eine gültige Mailadresse, da dort die Registrierungsbestätigung ankommt.

Wenn du bisher Lernangebote auf drk.moodle-kurse.de genutzt hast und diese weiterhin nutzen möchtest: Setzte bitte den Haken und beachte die Hinweise. Der Zugang auf deine bisherigen Kurse ist nach abgeschlossener Registrierung nur noch über www.drk-lerncampus.de möglich.

Bitte verwende deinen korrekten und vollständigen Namen und achte auch auf die richtige Schreibweise, da dieser genauso auf deinen Bescheinigungen stehen wird.

# Schritt 3: Registrieren

Webcode

Ihr Zugangscode

② Der Webcode ist Ihre Eintrittskarte zum Lerncampus. Sie erhalten ihn via service@drk-lerncampus.de.

Mit der Registrierung akzeptieren Sie die in der <u>Datenschutzerklärung</u> festgehaltenen Nutzungsbedingungen. Sie erhalten eine Bestätigung der Registrierung per E-Mail.

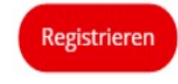

Hier benötigst du einen gültigen Zugangscode.

Ohne diesen ist eine Registrierung nicht möglich.

### Wie erhalte ich einen Zugangscode (Webcode)?

Einen Webcode erhältst du, u.a.:

- Von deinem Arbeitgeber, wenn du an einer Rettungsdienstfortbildung teilnimmst
- Von deinem Bildungsträger, wenn du an einer Aus-, Fort- oder Weiterbildung teilnimmst. In der Regel mit der Anmeldebestätigung.
- Von den Verantwortlichen in deinem Verband

Auch beraten wir Dich gerne über unseren Support. Schreibe uns am besten direkt über das Kontaktformular im Hilfecenter.

## Schritt 3: Registrieren

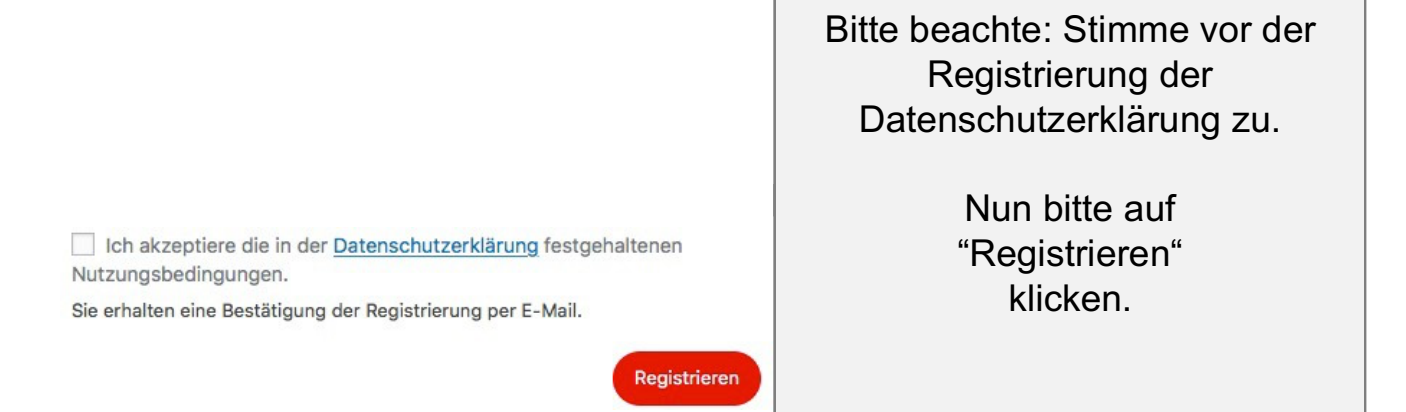

### Du hast noch Fragen, bevor du dich registrierst?

Gerne kannst du dich an das Team des DRK-Lerncampus wenden. Wir sind bemüht, dir baldmöglichst zu antworten.

Kontakt: service@drk-lerncampus.de

### Schritt 4: Anmelden

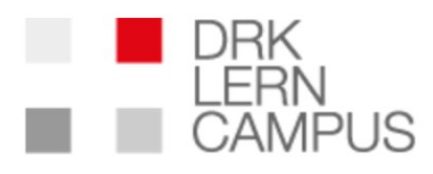

| Registrierung vollständig. Bi | litte schauen Sie in Ihr E-Mail-Postfach. |
|-------------------------------|-------------------------------------------|
|-------------------------------|-------------------------------------------|

Benutzername oder E-Mail-Adresse

Passwort

Angemeldet bleiben

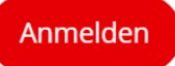

### Wie melde ich mich nach der Registrierung an?

Nach erfolgreicher Registrierung erhältst du die Meldung, dass deine Registrierung vollständig ist.

Dir wird automatisch eine E-Mail mit dem Link zum Festlegen deines Passwortes geschickt.

### **Bitte beachte:**

Dieser Vorgang kann einige Minuten dauern. Prüfe ggf. auch deinen Spamordner.

# Schritt 4: Anmelden

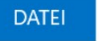

#### NACHRICHT

Mo 04.07.2016 01:12

DRK-Lerncampus <service@drk-lerncampus.de>

[DRK-Lerncampus] Ihr Benutzername und Passwort

An service@drk-lerncampus.de

#### Benutzername: muster

Unter der folgenden Adresse können Sie ihr Passwort festlegen:

<https://www.drk-lerncampus.de/wp-login.php?action=rp&key=hVVE7b

https://www.drk-lerncampus.de/wp-login.pnp

### So sieht die Mail aus, die du nun von uns erhältst.

### Klicke auf diesen Link, um dein Passwort festzulegen.

Du wirst nun zu dieser Ansicht weitergeleitet.

#### Was nun?

- Bitte vergebe hier dein
   Passwort und klicke danach auf "Registrierung abschließen"
- Geschafft! Jetzt bist du angemeldet und eingeloggt.

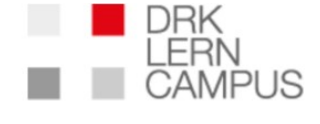

d ausschneiden

Dies ist der letzte Schritt der Registrierung bzw. der Passwortzurücksetzen Funktion. Geben Sie bitte Ihr Passwort ein und schießen Sie den Prozess dann ab, indem Sie auf den Button klicken.

Ihr gewünschtes Passwort

Tipp: Das Passwort sollte mindestens zwölf Zeichen lang sein. Für ein stärkeres Passwort verwenden Sie bitte Groß- und Kleinbuchstaben, Zahlen und Sonderzeichen wie ! " ? %  $^{0}$  .

#### Registrierung abschließen

# Schritt 4: Anmelden

### Hinweise zum Passwort:

- Wenn du ein neues Passwort erstellst, beachte bitte die Tipps zu sicheren Passwörtern.
- Du kannst dein Passwort jederzeit in deinem Profil verändern

| ¢ | Mein Profil bearbeiter                                                                                                    | 1                |               |      |                 |  |
|---|----------------------------------------------------------------------------------------------------|------------------|---------------|------|-----------------|--|
|   | Solution Solution Profibilid hochladen Nutzername APHD Name Vorname Geburtsdatum (time) (time) ( | Mustermann<br>Ma |               | ID . | Person testing. |  |
|   | Personalnummer                                                                                                    |                  | Bildeshimfete |      |                 |  |

 Solltest du dein Passwort vergessen haben, nutze bitte die Funktion "Passwort vergessen". Nach Eingabe deines Nutzernamens oder deiner Mailadresse erhältst du einen Link per Mail zum Zurücksetzen deines Passwortes

| A | Deine Rotkreuz-Lernwelt in | a Web                               |
|---|----------------------------|-------------------------------------|
|   | Login                      |                                     |
|   | Passwort                   |                                     |
|   | Anmelden                   | Passwort vergessen?<br>Registrieren |

**Tipp:** Bitte merke dir unbedingt deinen Nutzernamen und mit welcher Mailadresse du auf dem DRK-Lerncampus registriert bist.